## Auszug aus der AuKiS Bedienungsanleitung Seite 3 bis 4

## Die ersten Schritte

Beim Start des Programms werden Sie nach dem Benutzer und einem Passwort gefragt. Ausgeliefert wird AuKiS mit dem Benutzerkonto "aukis"(ohne Anführungszeichen!). Das voreingestellte Passwort lautet: "bv#ljt&" (ohne Anführungszeichen eingeben). Das vorgegebene Passwort können Sie später ändern. Wählen Sie dazu im Menü den Punkt Datei > Passwort ändern...

In dem sich öffnenden Dialogfeld müssen Sie zuerst das alte Passwort eingeben. Im nächsten Feld tragen Sie das neue Passwort ein, das im 3. Feld noch einmal bestätigt werden muss. Beenden Sie den Dialog durch drücken der Returntaste. Heben Sie das neue Passwort gut auf.

Wenn Sie es vergessen haben, gibt es nur die Möglichkeit, sich beim Programmstart mit dem "Gastkonto", ohne Passwort, anzumelden.

| "AuKiS" öffnen                                              |              |  |  |  |  |  |
|-------------------------------------------------------------|--------------|--|--|--|--|--|
| "AuKiS" öffnen mit:<br>Gastkonto<br>Kontoriame und Passwort |              |  |  |  |  |  |
| Kontoname:                                                  | aukis        |  |  |  |  |  |
| Passwort:                                                   |              |  |  |  |  |  |
| Passwort ändern                                             | OK Abbrechen |  |  |  |  |  |

Wählen Sie dann im Menüpunkt "Datei" den Punkt "Passwort zurücksetzen" aus.

|            | AuKiS | [AuKi | S]     |                          |          |             |            |           |         |        |  |
|------------|-------|-------|--------|--------------------------|----------|-------------|------------|-----------|---------|--------|--|
|            | Datei | Bear  | peiten | Ansicht                  | Einfügen | Format      | Datensätze | Scripts   | Fenster | Hilfe  |  |
|            |       |       |        | 1<br>Gesamt (Unsortiert) |          |             |            |           |         |        |  |
| Datensatze |       |       |        |                          |          | Alle zeigen | Neuer D    | Datensatz | Datens  | satz I |  |

Dadurch wird das Passwort des Benutzers "aukis" wieder in den Auslieferzustand zurückgesetzt. (bv#ljt&)

Melden Sie sich dann wieder mit dem zurückgesetzten Passwort bei AuKiS an (neu starten), denn mit dem Gastkonto haben Sie keine Möglichkeit Daten einzugeben oder zu ändern!